## CGS Learn Login Guide with online class selection process by Big Blue Button

First go to this website: <u>https://das.cgs.edu.bd/lms/</u> and give your user name and password to login to the CGS Learn portal.

| CHITTAGO          | NG                             |         |  |
|-------------------|--------------------------------|---------|--|
| SCHOOT            | 13                             |         |  |
|                   |                                |         |  |
| Sign In           |                                |         |  |
| Username          |                                |         |  |
| Username          | Please give user ID here, exam | ple:    |  |
| Password          | dn001                          |         |  |
| Password          |                                |         |  |
|                   | Please submit your passw       | ord and |  |
| Eorgetten vour us | click on the Log in Button     |         |  |
| rorgotten your us | entante or passworu:           |         |  |

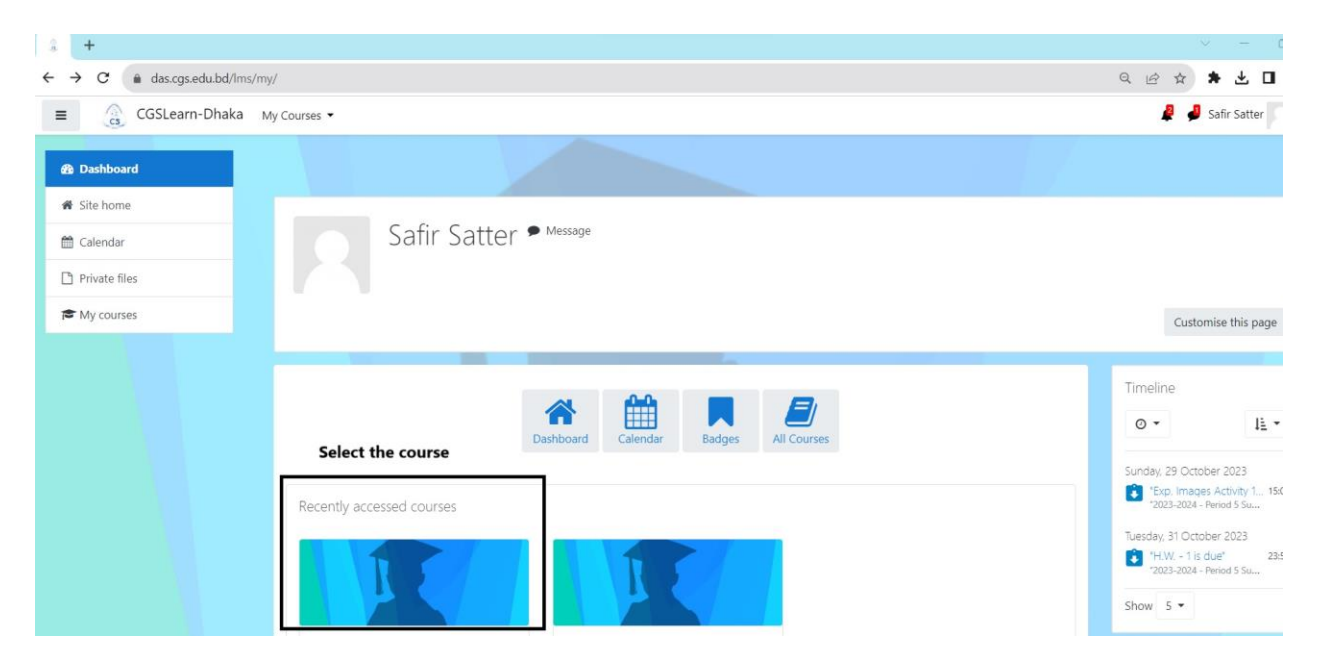

Figure 1: After logging in please select your course as per your routine.

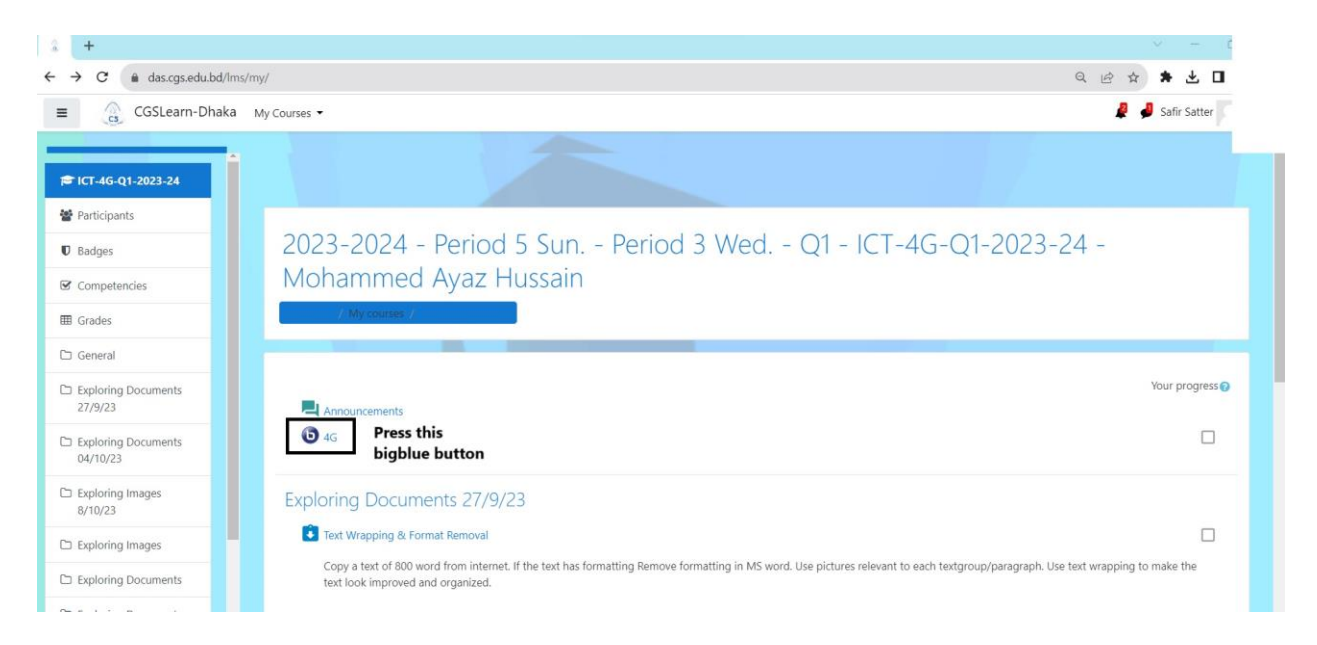

Figure 2: After selecting the right course please press the big blue button for joining online class.

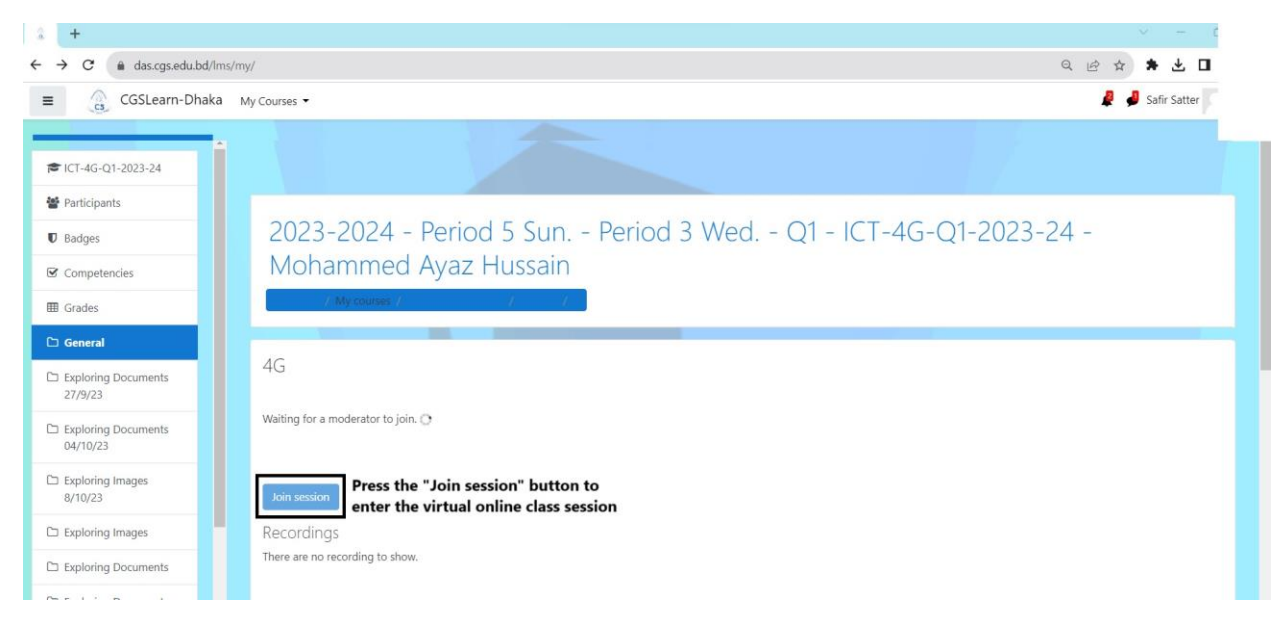

Figure 3: Please press the "Join session" button in order to join the virtual online class in CGS Learn portal interface.

## Thank You!